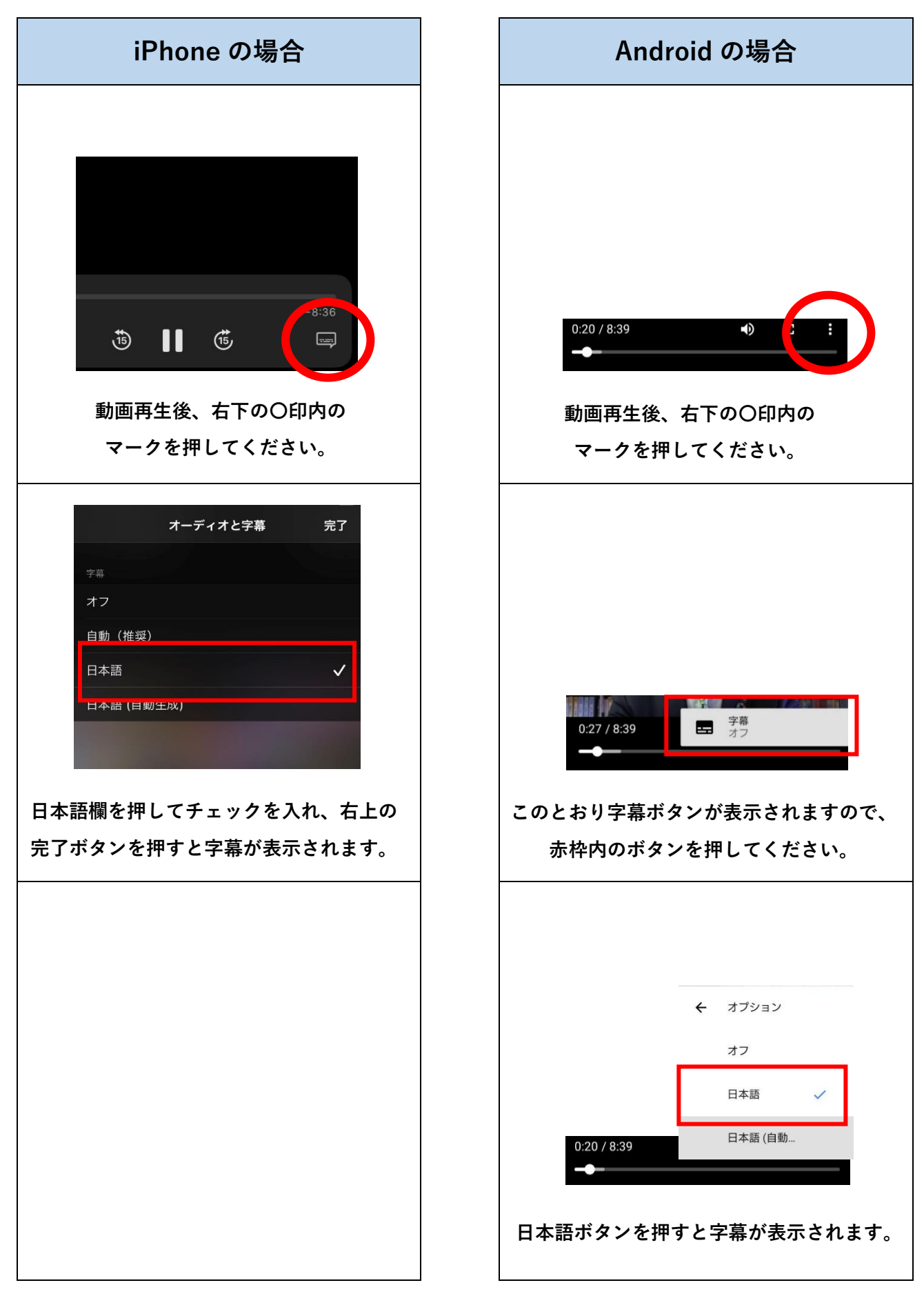

## 動画再生時の字幕表示方法(スマートフォン)